## Désinstaller des application sur smart phone

Voici comment désinstaller et déplacer des applications sur un smart phone en quelques gestes.

- Difficulté Très facile
- Durée 1 minute(s)

Public Grand public

#### Sommaire

Introduction

Étape 1 - Appui long sur l'application à désinstaller

- Étape 2 Toucher "paramètres"
- Étape 3 Aller dans "applications"
- Étape 4 Sélectionner l'application à désinstaller
- Étape 5 Désinstaller l'application
- Étape 6 Toucher "paramètres"
- Étape 7 Aller dans "applications"
- Étape 8 Sélectionner l'application à désinstaller
- Étape 9 Désinstaller l'application

Commentaires

### Introduction

La désinstallation est simple.

Un appui long sur une icône fait apparaître un petit menu, il suffit de cliquer sur "désinstaller" lorsque ceci est possible. Sinon, il faut passer les paramètres.

Tuto Android.

Précisions: tous les téléphones ont des petites différences. Il est possible que vos menus et paramètres n'aient pas exactement le même aspect. Mais la procédure est à peu près la même.

### Étape 1 - Appui long sur l'application à désinstaller

- 1. Toucher longtemps (1 seconde) sur l'application que vous souhaitez désinstaller. Une petite fenêtre apparaît.
- 2. Toucher la croix ou bouton "désinstaller" (si ce bouton n'apparaît pas, c'est probablement que cette application ne peut pas être désinstallée)
- 3. Une fenêtre apparaît, vous demandant si vous êtes bien sûr de vouloir désinstaller l'application (ceci afin d'éviter les fausses manipulations). Toucher OK.
- Et voilà ! À noter : ne pas avoir peur de désinstaller une application essentielle au fonctionnement du téléphone car il ne le permettra pas.

À l'inverse, certaines applications inutiles ne sont pas désinstallables (accords commerciaux entre le constructeur de téléphone et l'application, cela est fréquent avec les applications venues de Google)

...Le bouton "supprimer" ne désinstalle pas l'application, elle va simplement disparaître de l'écran d'accueil, mais sera toujours disponible dans les applications.

Si le menu ne s'affiche pas de cette manière ou s'il est différent, il faut passer par les paramètres, étape 2.

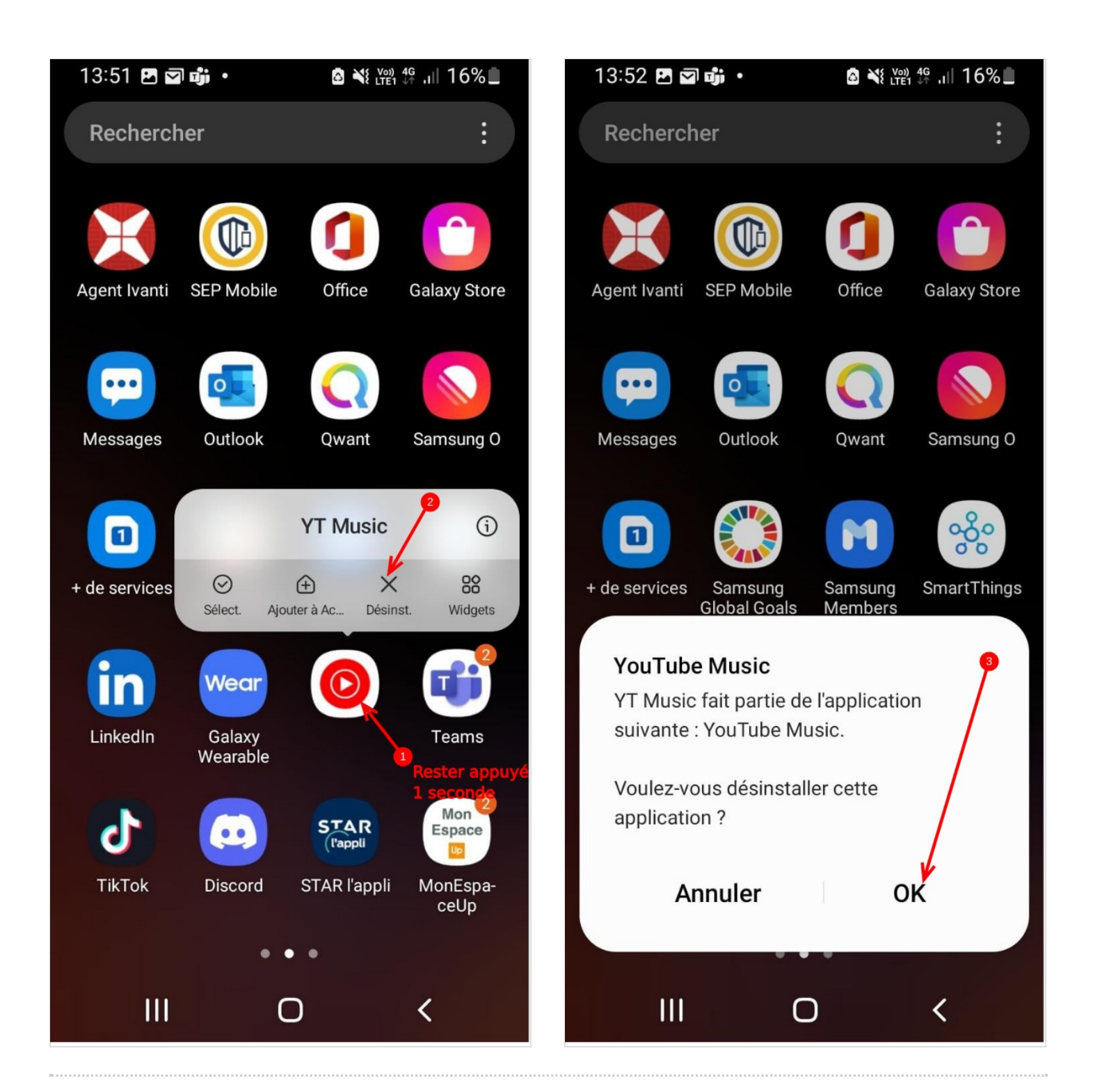

### Étape 2 - Toucher "paramètres"

Toucher l'icône "paramètres.

Si votre écran n'en présente pas, faire dérouler le menu depuis le haut de l'écran et toucher la "roue dentelée" (image 2)

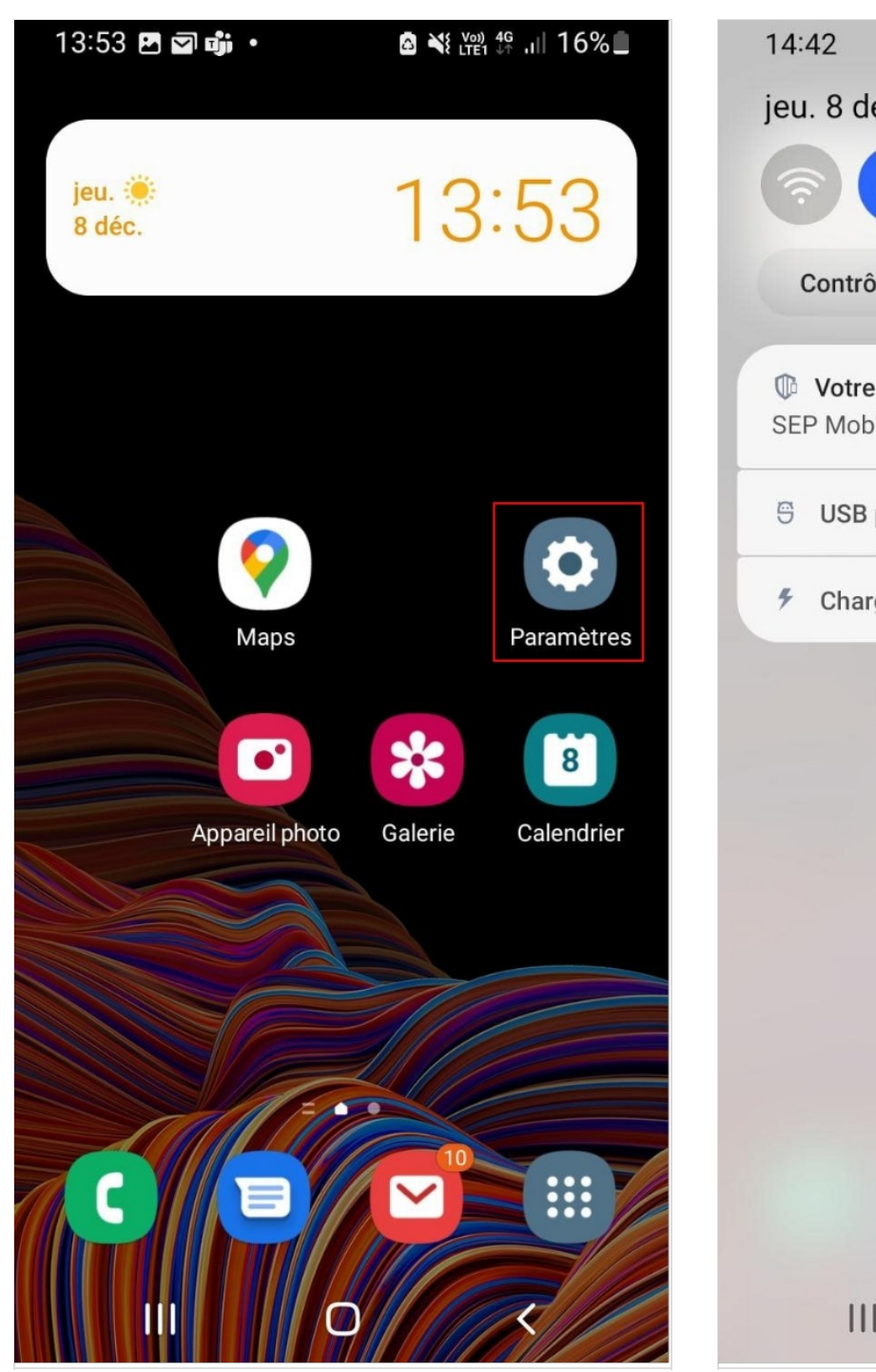

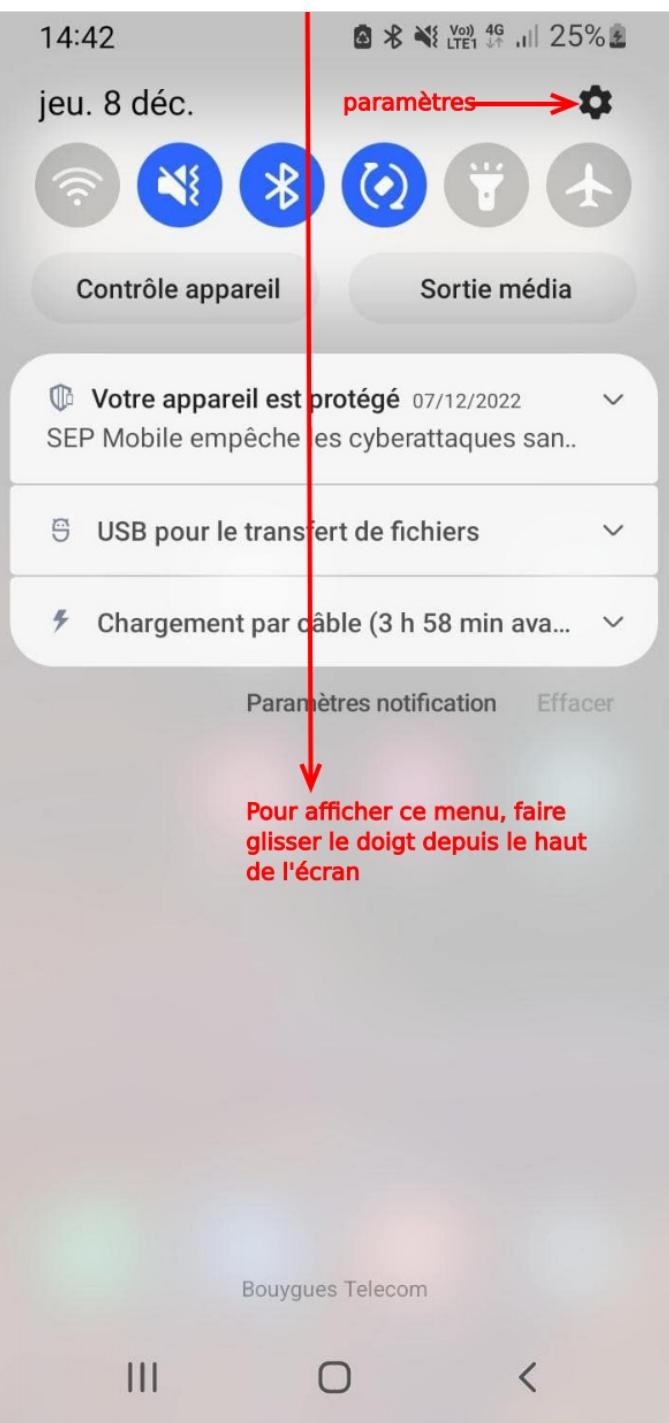

### Étape 3 - Aller dans "applications"

Faire défiler le menu des paramètres jusqu'à trouver "apllications" ou "applications et notifications"

Toucher "applications"

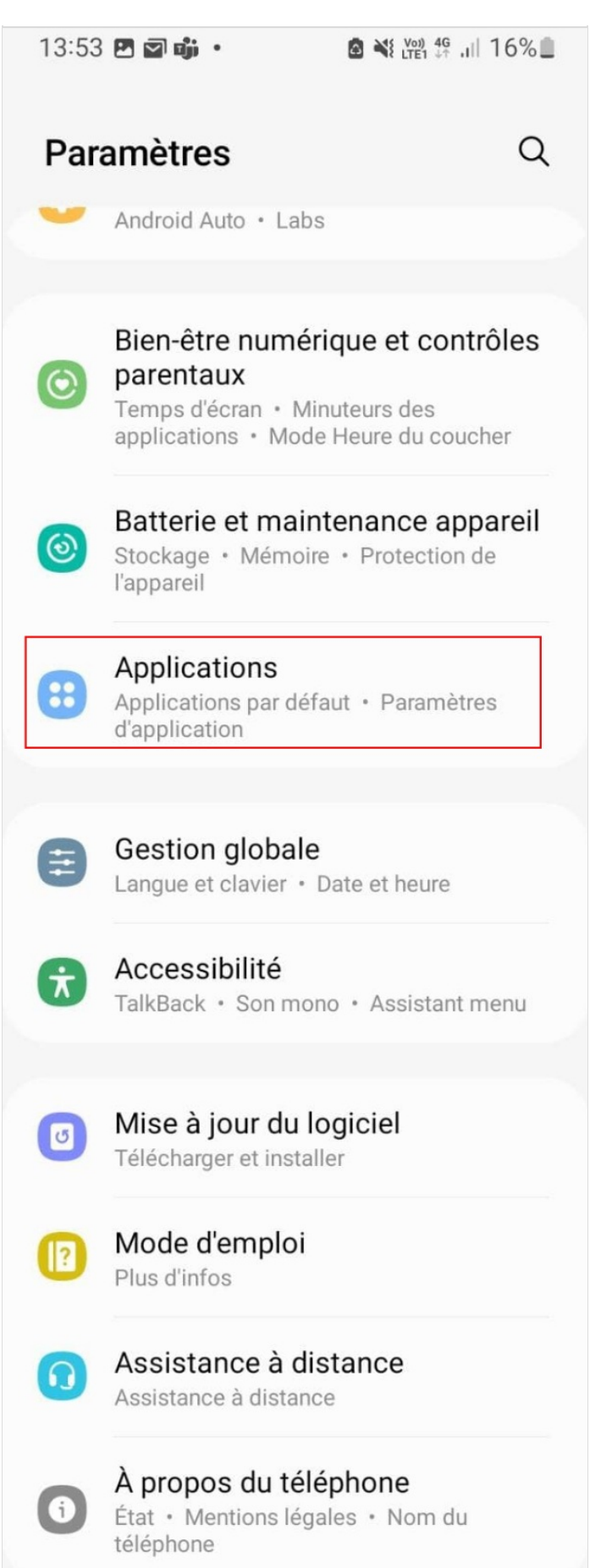

# Étape 4 - Sélectionner l'application à désinstaller

Faire défiler les applications jusqu'à trouver une application à désinstaller, ici, l'exemple est BandLab.

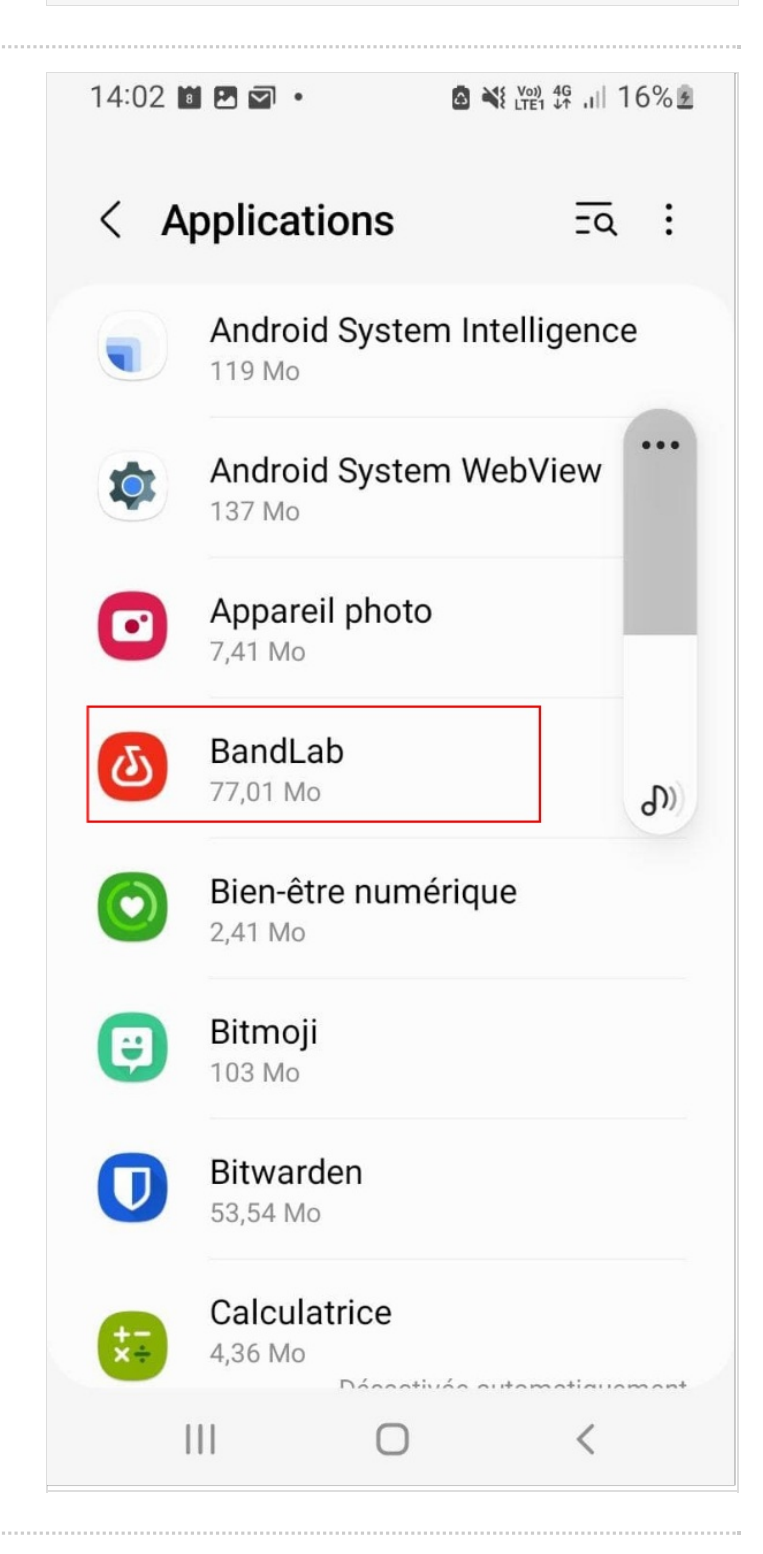

### Étape 5 - Désinstaller l'application

Une fois sur la page de l'application, trouver le bouton désinstaller et toucher.

S'il n'est pas visible, c'est que l'application ne peut pas être désinstallée.

Une fenêtre s'ouvre pour vous demander de confirmer, toucher OK.

L'application est désinstallée.

| 14:03 🖻 🖻 🖬 • 🙆 🍓 💥 ﷺ ∯ ,⊫ 16% ଛ                | 14:03 🖻 🖬 🖬 🔹 🤹 🖄 🖓 🗐 49 .il 16% 2           |  |
|-------------------------------------------------|----------------------------------------------|--|
| < Informations sur l'applicat                   | < Informations sur l'applicat                |  |
| BandLab<br>Installée                            | BandLab<br>Installée                         |  |
| Confidentialité                                 | Confidentialité                              |  |
| Notifications<br>Autorisé                       | Notifications<br>Autorisé                    |  |
| Autorisations<br>Microphone                     | Autorisations<br>Microphone                  |  |
| Minuteur de l'application                       | Minuteur de l'application                    |  |
| Suppr. autoris. si appli.                       | Suppr. autoris. si appli.                    |  |
| Application par défaut                          | BandLab                                      |  |
| Définition par défaut<br>Dans cette application | Voulez-vous désinstaller cette application ? |  |
| C 년 ⓒ<br>Ouvrir Désinstaller Forcer l'arrêt     | Annuler OK                                   |  |
|                                                 |                                              |  |

### Étape 6 - Toucher "paramètres"

Toucher l'icône "paramètres.

Si votre écran n'en présente pas, faire dérouler le menu depuis le haut de l'écran et toucher la "roue dentelée" (image 2)

| 13:53 🖪 🖬 📬 🔸    | ı∥ 16%∎            | 14:42                                    |                                                       |
|------------------|--------------------|------------------------------------------|-------------------------------------------------------|
|                  |                    | jeu. 8 déc.                              | paramètres >\$                                        |
| jeu. 🜞<br>8 déc. | 13:53              | ***                                      |                                                       |
|                  |                    | Contrôle appareil                        | Sortie média                                          |
|                  |                    | Votre appareil est<br>SEP Mobile empêche | protégé 07/12/2022 🗸 🗸<br>es cyberattaques san        |
|                  |                    | 🖯 USB pour le trans                      | iert de fichiers $\sim$                               |
| Maps             | Paramètres         | Chargement par of                        | âble (3 h 58 min ava 🗸                                |
|                  |                    | Paran                                    | nètres notification Effacer                           |
|                  | *                  | Pour a<br>glisse                         | afficher ce menu, faire<br>er le doigt depuis le haut |
| Appareil photo   | Galerie Calendrier | de l'é                                   | cran                                                  |
|                  |                    |                                          |                                                       |
|                  |                    |                                          |                                                       |
|                  | ·                  |                                          |                                                       |
|                  |                    |                                          |                                                       |
|                  |                    | Bouygu                                   | ues Telecom                                           |
|                  |                    | III                                      | 0 <                                                   |

### Étape 7 - Aller dans "applications"

Faire défiler le menu des paramètres jusqu'à trouver "apllications" ou "applications et notifications"

Toucher "applications"

| 13:53 | 3 🖻 🖬 🖏 🔸                                                                   | M ¥ W) 4G .III 16%                                        |
|-------|-----------------------------------------------------------------------------|-----------------------------------------------------------|
| Par   | amètres                                                                     | Q                                                         |
| ~     | Android Auto · Labs                                                         |                                                           |
| ۲     | Bien-être numéri<br>parentaux<br>Temps d'écran • Min<br>applications • Mode | <b>que et contrôles</b><br>uteurs des<br>Heure du coucher |
| 0     | Batterie et maint<br>Stockage • Mémoire<br>l'appareil                       | • Protection de                                           |
| •     | Applications<br>Applications par défa<br>d'application                      | ut • Paramètres                                           |
|       |                                                                             |                                                           |
| =     | Gestion globale<br>Langue et clavier • D                                    | ate et heure                                              |
| Ŕ     | Accessibilité<br>TalkBack • Son mone                                        | o • Assistant menu                                        |
|       |                                                                             |                                                           |
| ٥     | Mise à jour du lo<br>Télécharger et installe                                | giciel<br><sup>er</sup>                                   |
|       | Mode d'emploi<br>Plus d'infos                                               |                                                           |
| 0     | Assistance à dis<br>Assistance à distance                                   | tance                                                     |

# Étape 8 - Sélectionner l'application à désinstaller

Faire défiler les applications jusqu'à trouver une application à désinstaller, ici, l'exemple est BandLab.

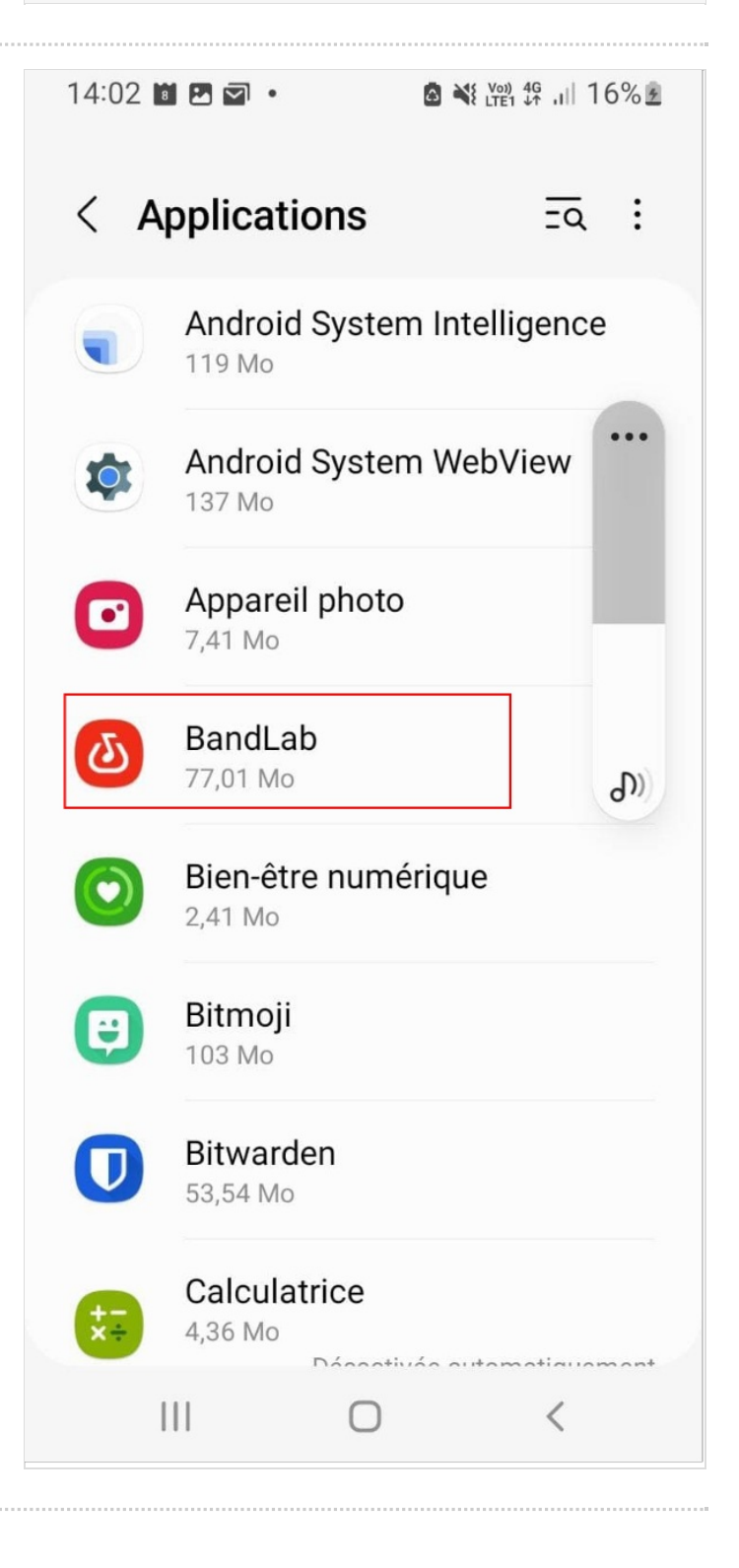

### Étape 9 - Désinstaller l'application

Une fois sur la page de l'application, trouver le bouton désinstaller et toucher.

S'il n'est pas visible, c'est que l'application ne peut pas être désinstallée.

Une fenêtre s'ouvre pour vous demander de confirmer, toucher OK.

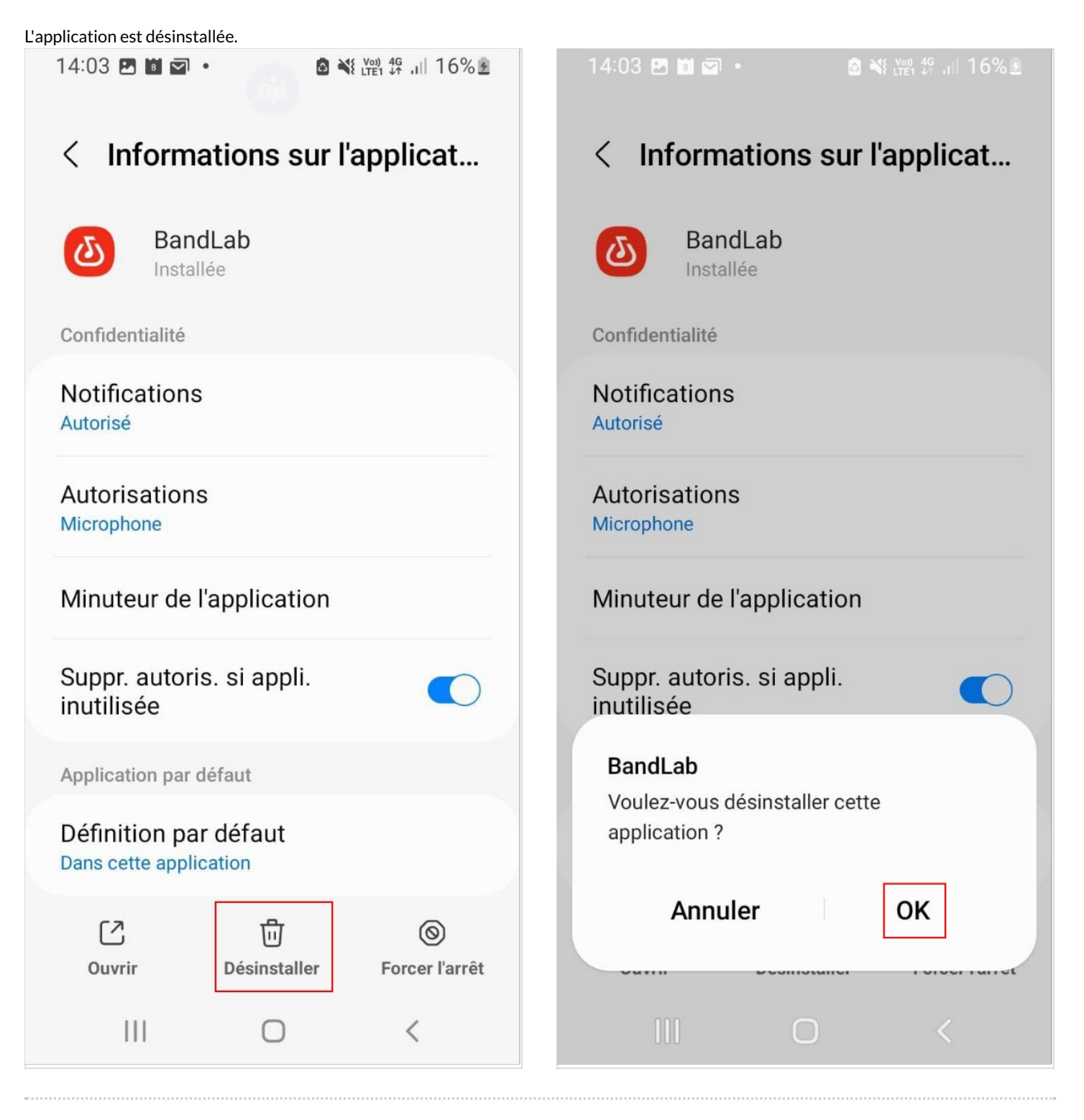